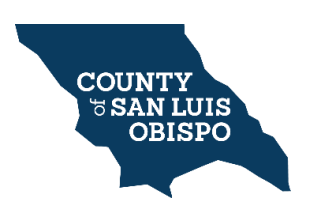

The following is a detailed process on making a Permit payment through the PermitSLO Portal.

PermitSLO Portal link: <u>https://energov.sloplanning.org/EnerGov\_Prod/SelfService#/home</u>

When making a payment via PermitSLO you will need to have the invoice number of the payment you are making.

**Step 1:** Once you go into the PermitSLO portal, there will be six squares available to choose from, please click on the square titled **Pay Invoices**:

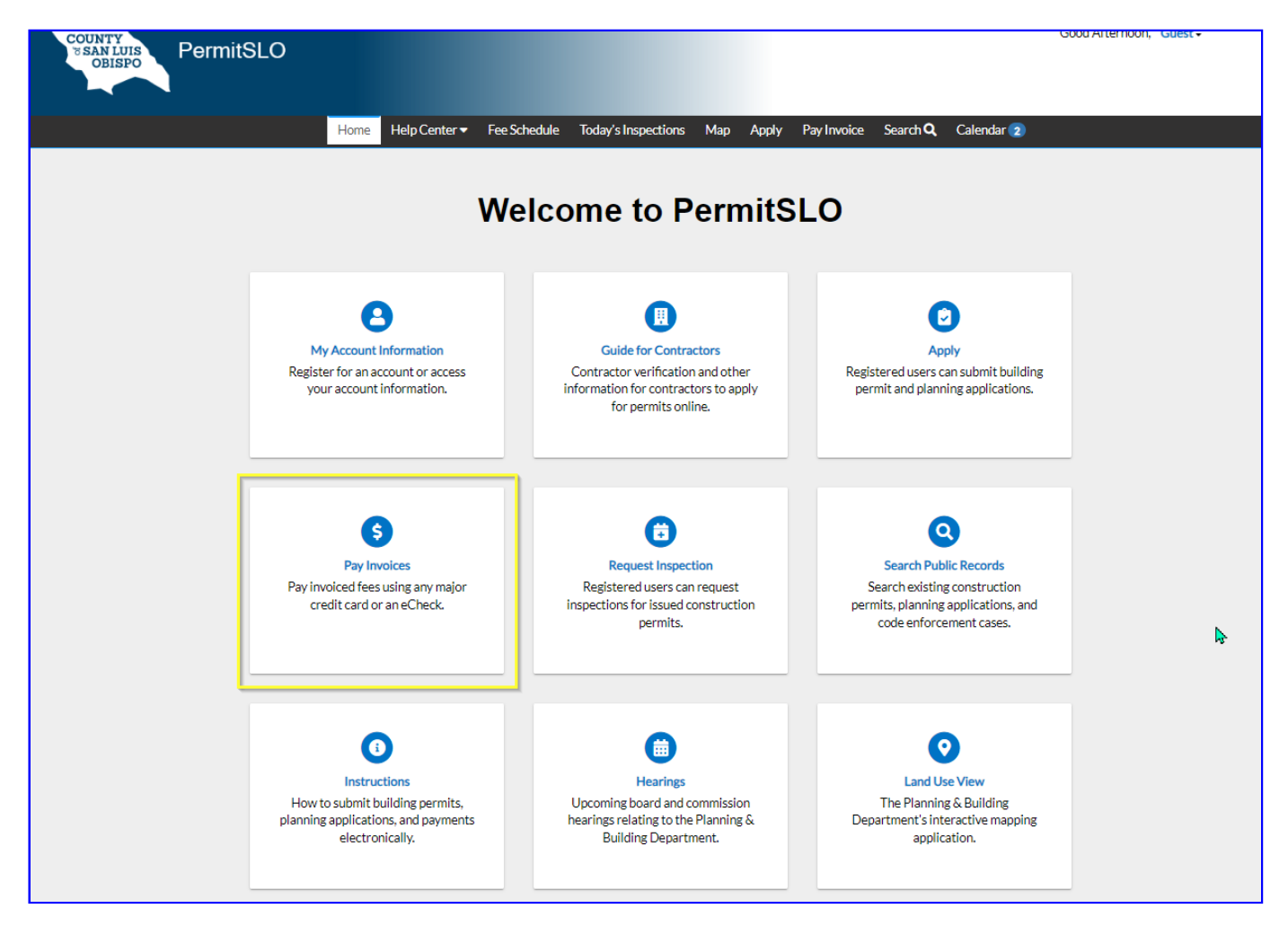

## PermitSLO Payment

**Step 2:** You will be directed to the following page where you will need to fill in the invoice number in the search window:

(The invoice number will start with an INV(year)-(number). Example INV2020-00000)

| SSAN LUIS<br>OBISPO                                                                           | Good Afternoon, Guest - |
|-----------------------------------------------------------------------------------------------|-------------------------|
| Home Help Center 🕶 Fee Schedule Today's Inspections Map Apply Pay Invoice Search 🔍 Calendar 😦 |                         |
| Invoice Search                                                                                |                         |
| Bearch for invoices using entire invoice number, including any prefixes or suffixes           |                         |
|                                                                                               |                         |
|                                                                                               |                         |
|                                                                                               |                         |

**Step 3:** The window for paying the invoice will look like the following, you can click on the bottom right corner of the invoice payment page to go ahead and make a payment.

| Back     Invoice Number: INV2   | 020-         |                |                          |           |                 | e e           |
|---------------------------------|--------------|----------------|--------------------------|-----------|-----------------|---------------|
| Invoice Status: Par             | tial Payment |                | Invoice Date: 04/03/2020 |           | Invoice Due Dat | e: 04/03/2020 |
| Invoice Total: \$               |              | Invoi          | ce Description: NONE     |           |                 |               |
| Primary Fees Misc Fees          | Payments     | Attachments Co | ontacts                  |           |                 |               |
|                                 |              |                |                          |           |                 |               |
| Primary Fees                    |              |                |                          |           |                 | Sort Fee Name |
| Fee Name                        | Fee Total    | Amount Due     | Case Number              | Case Type | Notes           |               |
| Bldg Stds Admin Fund            | \$5.00       | \$5.00         | PMT                      | Permit    |                 |               |
| C50-Coastal Zone Minor-<br>1    | \$456.00     | \$254.00       | PMT                      | Permit    |                 |               |
| CWMP-Constr Waste<br>Mgmt Plan  | \$73.00      | \$73.00        | PMT                      | Permit    |                 |               |
| Inspection Fee-2                | \$1,861.00   | \$1,861.00     | PMT                      | Permit    |                 |               |
| L06-Plot Plan ZC Add<br>Struc-1 | \$92.00      | \$0.00         | PMT                      | Permit    |                 |               |
| Plan Check Fee-1                | \$1,397.00   | \$0.00         | PMT                      | Permit    |                 |               |
| PPI-Permit Intake Fee-1         | \$220.00     | \$0.00         | PMT                      | Permit    |                 |               |
| X74A-PW Bldg Permit<br>Rev-1    | \$61.00      | \$61.00        | PMT                      | Permit    |                 |               |
| X74B-Acct Transfer Fee-1        | \$3.00       | \$3.00         | PMT                      | Permit    |                 |               |
| Z08A-CDF Plan<br>Residential-1  | \$543.00     | \$0.00         | PMT                      | Permit    |                 |               |
|                                 |              |                |                          |           |                 |               |

**Step 4:** You can verify the invoice number on the upper top left corner. Please fill out the form and make the payment so we can start reviewing your project. -

| Payment for invoid                                                                                                    | e(s)                                                                                                    |
|----------------------------------------------------------------------------------------------------|----------------------------------------------------------------------------------------------------|
| Planning and Building Payments Invoice Number Inv2020 Invoice Aumber Inv2020 Invoice Aumber Inv2020 Inv2020 Inv20 | Amount                                                                                                    |
| Please do not click your browser's "Back" button during this process! Billing Address Address City State Zin Code                                                                                                    | Payment Amount:                                                                                                    |
| Email Phone Number                                                                                                    | Your account will be charged \$2275.75 for invoice(s) //W2020 when you click "Pay Now!" below. Click the "Pay Now!" button<br>once only, and do not use the browser's back button during this process.<br>Pay Now! Cancel |